## Телевизоры LG Netcast

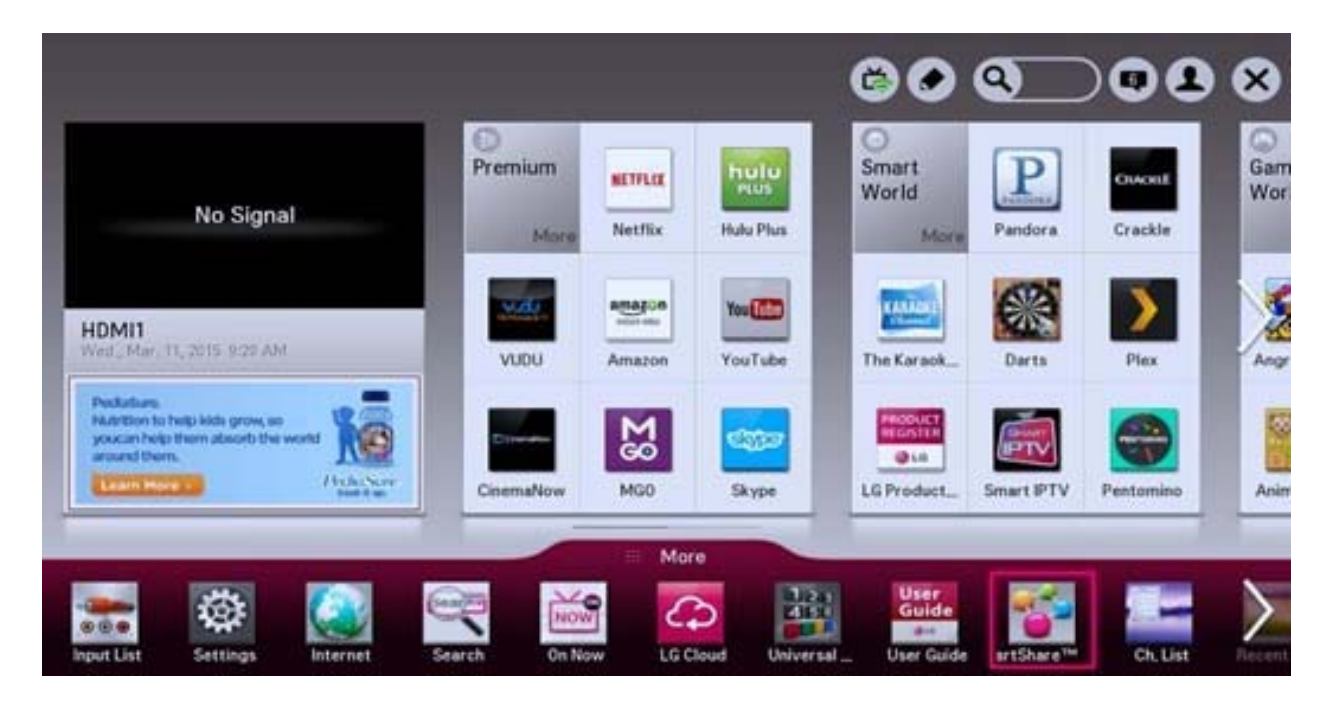

- 1. Необходимо войти в свой аккаунт, если у вас создан аккаунт и вы вошли, пропустите шаги до пункта 5.
- 2. Выбрать регион Беларусь. (При отсутствии Беларуси выбрать Латвию).
- 3. Войти в приложения, профиль. Зарегистрировать новый аккаунт. При наличии аккаунта, пропустить пункт.
- 4. Войти в свой аккаунт LG.
- 5. На персональном компьютере скачать архив с приложением и распаковать его на флэш-карту памяти. Путь до приложения должен получиться «буква диска:\lgapps\installed\.....». Пример для 7zip:

| Имя ^   |                                                   | Дата изменения                                                      | Тип                     | Размер |  |  |  |
|---------|---------------------------------------------------|---------------------------------------------------------------------|-------------------------|--------|--|--|--|
| 🚮 lg_ne | Открыть<br>Открыть в новом окне<br>Извлечь все    | 30.08.2017 14:06                                                    | Сжатая ZIP-папка        | 58 KB  |  |  |  |
|         | 7-Zip<br>Edit with Notepad++<br>Открыть с помощью | Открыть архив<br>Распаковать<br>Распаковать здесь                   |                         |        |  |  |  |
|         | Общий доступ<br>Восстановить прежнюю версию       | Распаковать в "lg_netcast\"<br>Тестировать<br>Добавить к архиву     |                         |        |  |  |  |
|         | Отправить                                         | <ul> <li>Сжать и отправить</li> <li>Добавить к "lo neto;</li> </ul> |                         |        |  |  |  |
|         | Вырезать<br>Копировать                            | Сжать в "lg_netcast.<br>Добавить к "lg_netc                         | 1                       |        |  |  |  |
|         | Создать ярлык<br>Удалить<br>Переименовать         | Сжать в "g_netcast.                                                 | zip" и отправить по ema | il     |  |  |  |
|         | Своиства                                          |                                                                     |                         |        |  |  |  |

| 1 <b>Я</b> ^   |                                                                                                    | Дата изменения  | 9    | Тип                         |        | Размер   |    |
|----------------|----------------------------------------------------------------------------------------------------|-----------------|------|-----------------------------|--------|----------|----|
| lg_netcast.zip |                                                                                                    | 30.08.2017 14:0 | )6   | Сжатая ZIP                  | -папка | 58       | КБ |
|                | Извлечь         Распаковать в:         F:\         Пути         Полные пути         Перезапись         С подтверждением | ▼<br>▼<br>OK    | Пари | оль<br>Показать пар<br>мена | роль   | <u>х</u> |    |
|                |                                                                                                    |                 |      |                             |        |          |    |

Иı

- 6. Вставить флэш-карту памяти в usb порт телевизора обозначенный «usb app».
- 7. Открыть приложения, перейти все приложения. Теперь необходимо переключиться на флэш накопитель, где будет находиться приложение ACTV.LIVE.

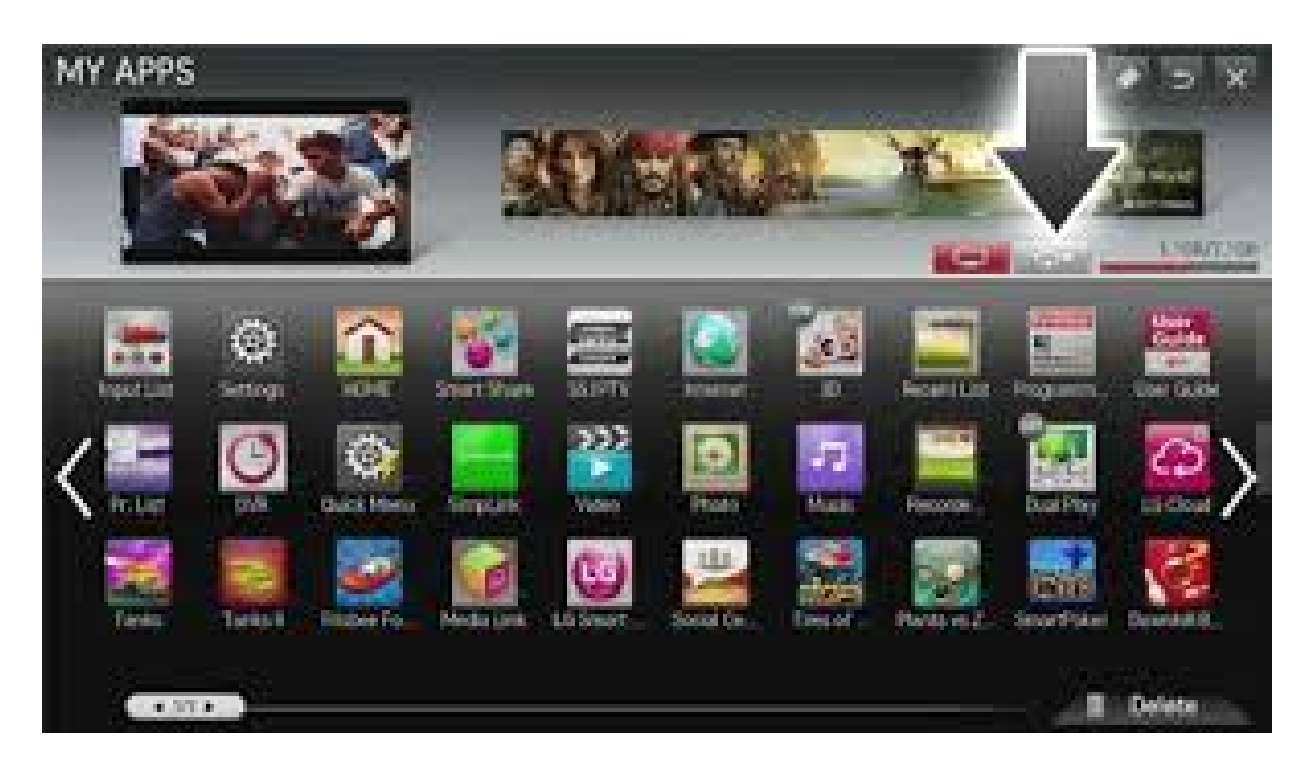

8. В поле «Абонент» ввести номер договора 11 цифр. В поле «Пароль» ввести полностью номер мобильного телефона указанный в договоре (8-0XX-XXX-XX).

| вход в сервис         |                        |  |
|-----------------------|------------------------|--|
| Абонемент:<br>Пароль: |                        |  |
| войти                 |                        |  |
|                       |                        |  |
|                       | < Стереть 🕟 Клавиатура |  |